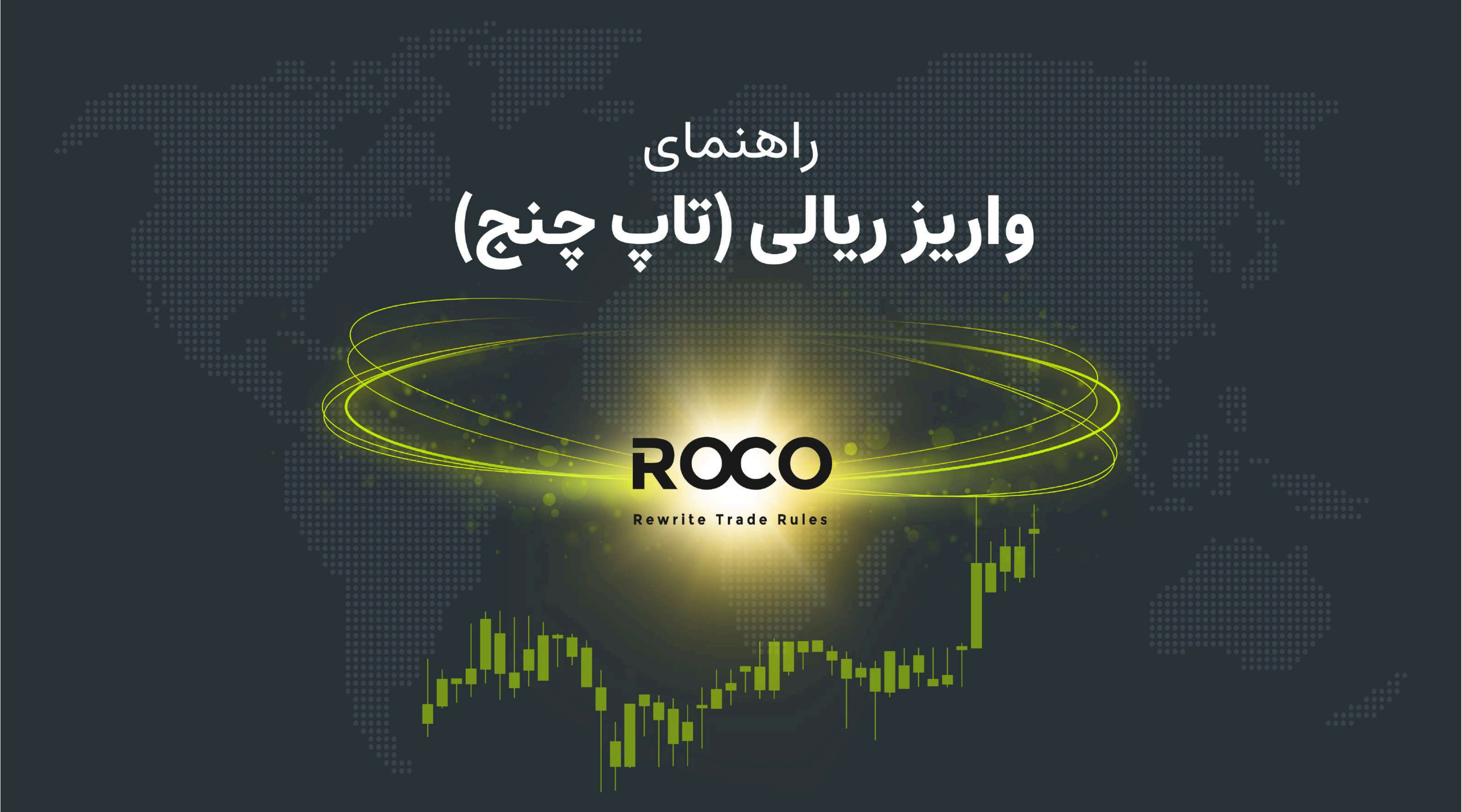

### www.rocobroker.com

# ROCO

#### **Rewrite Trade Rules**

پلتفورم تاپ چنج (TC PAY) یک روش مطمئن برای کاربرانیست که برای دیپازیت کردن، قصد واریز مستقیم ریال از حسابهای بانکی ایران دارند. طبق قوانین روکوبروکر دقیقا مطابق با عدد مبلغ وارد شده توسط کاربر این عملیات را انجام میدهد و هیچگونه کارمزدی از آن کسر نمیگردد. چنانچه حساب کاربری فعال در تاپ چنج ندارید؛ از این <u>لینک</u> اقدام بفرمایید.

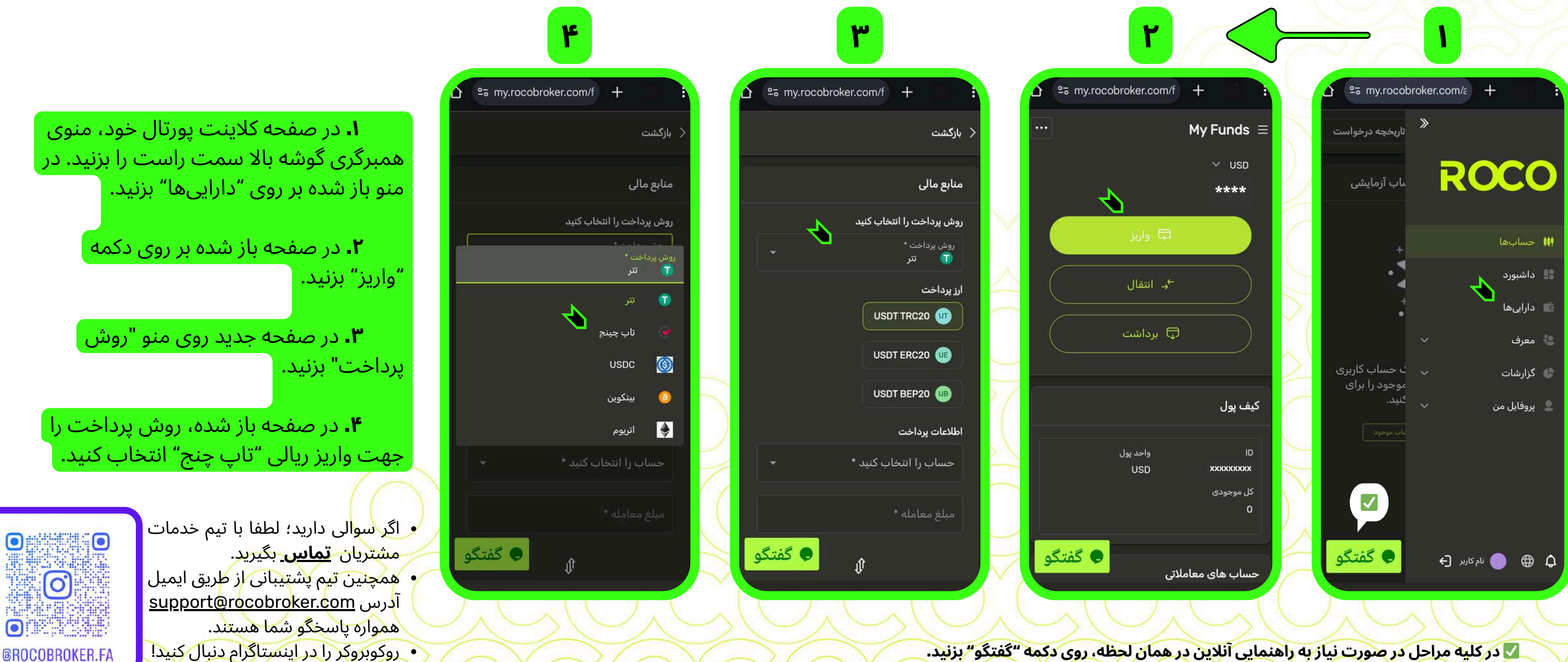

## راهنمای **واریز ریالی (تاپ چنج)**

www.rocobroker.com

# **ROCO**

**Rewrite Trade Rules** 

۶

تاپ چينج

ارز پرداخت

USD 🚢

اطلاعات يرداخت

كىف بول

اطلاعات يرداخت خود را تأييد كنيد

زیر کلیک کنید تا به صفحه پرداخت بروید.

مبلغ معامله: "مبلغ وارد شده"

مبلغ پرداختی: "مبلغ وارد شده"

لطفاً اطلاعات پرداخت خود را تأیید کنید و روی دکمه

کفتگو

**م.** در این صفحه ابتدا محل مورد نظر جهت واریز پول (کیف پول - حساب معاملاتی) را انتخاب کنید. سپس مبلغ مورد نظر جهت انتقال از تاپچنج را در بخش "مبلغ معامله"وارد کنید. همزمان مبلغی که باید در حساب تاپچنج موجود داشته باشید نمایش دادهمیشود. همانطور که ملاحظه میفرمایید؛ روکوبروکر بدون هرگونه کارمزد، عین مبلغی که وارد کردید را در بخش مبلغ پرداختی اعلام میکند. دکمه واریز را بزنید.

در پنجره باز شده مروری بر اطلاعات پرداخت داشته باشید و در صورت تایید دکمه "الان پرداخت کن" را بزنید.

- اگر سوالی دارید؛ لطفا با تیم خدمات مشتریان <u>تماس</u> بگیرید.
- همچنین تیم پشتیبانی از طریق ایمیل آدرس <u>support@rocobroker.com</u> همواره پاسخگو شما هستند.
- روکوبروکر را در اینستاگرام دنبال کنید!

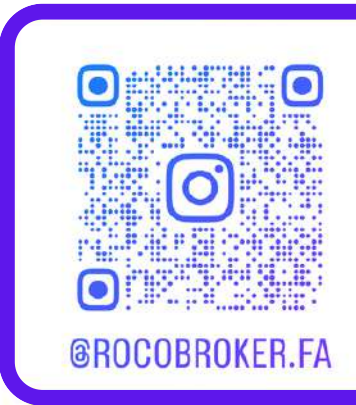

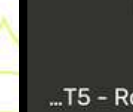

## راهنمای **واریز ریالی (تاپ چنج)**

|                       | ۵                          | L- |
|-----------------------|----------------------------|----|
|                       |                            | :  |
|                       | بازگشت                     | >  |
|                       | منابع مالی                 |    |
|                       | روش پرداخت را انتخاب کنید  |    |
| $\sim$                | روس پرد. ـــ<br>پ تاپ چينج |    |
| حساب را انتخاب کنید * |                            |    |
| کیف پول<br>USD        | اطلاعات پرداخت             | 2  |
|                       | حساب را انتخاب کنید * 🗾 🗸  |    |
|                       | مبلغ معامله *              |    |
|                       | Û                          |    |
| 250                   | مبلغ پرداختی *             |    |
| O'C'(C                | واريز                      |    |

🔽 در کلیه مراحل در صورت نیاز به راهنمایی آنلاین در همان لحظه، روی دکمه "گفتگو" بزنید.

### www.rocobroker.com

9

#### **Rewrite Trade Rules**

**ROCO** 

| <b>۸.</b> پس از اتمام کار در |
|------------------------------|
| رم TC PAY وارد این           |
| له میشوید.                   |
| به همه موارد به درستی        |
| شده باشد، پس از چند          |
| عبارت "در حال انتظار"        |
| ارت "تاييد شده" تغيير        |
| د کرد.                       |
| ميتوانيد عين مبلغ            |
| بت را در محلی که برای        |
| انتخاب کردید (کیف پول        |
| ىاب معاملاتى) بېينيد.        |
|                              |

ورم

1

| transformer.com<br>transformer.com |                     |
|------------------------------------|---------------------|
| موفق <sup>واريز</sup>              | < بازگشت            |
| برداشت از حساب                     | واريز انتقال<br>    |
| حساب                               | شناسه درخواست       |
| کیف پول                            | XXXXXXXXXX          |
| مبلغ پرداختی                       | مبلغ معامله         |
| "مبلغ وارد شده"                    | "مبلغ وارد شده"     |
| وضعیت درخواست                      | روش پرداخت          |
| تاييد شده                          | تاپ چينج            |
| خلق شده توسط                       | وضعيت پرداخت        |
| کاربر                              | موفقيت              |
|                                    | زمان ارسال          |
|                                    | 2025-04-03 11:51:20 |
|                                    |                     |
| حساب                               | شناسه درخواست       |
| کيف پول                            | ххххххххх           |
| مبلغ پرداختی                       | مبلغ معامله         |
| USD 1,000                          | USD 1,000           |
| وضعيت درخط وضعيت                   | روش پرداخت          |
| تاييد شده 🌻 گفتگو                  | تاپ چينج            |
| خلة، شده تمسط                      | ەضعىت ىداخت         |
|                                    |                     |

تفورم TC PAY (تاپ چنج) میشوید؛ پس از وارد کردن T خود، وارد منوی تایید پرداخت در آنجا خواهید شد. بان این مرحله از این صفحه خارج نشوید!

ین در همان لحظه، روی دکمه "گفتگو" بزنید.

| عمليات واريز<br>ناموفق |               | < بازگشت        |  |  |
|------------------------|---------------|-----------------|--|--|
| برداشت از حساب         | انتقال        | واريز           |  |  |
| حساب                   | ت             | شناسه درخواس    |  |  |
| کیف پول                |               | XXXXXXXXX       |  |  |
| مبلغ پرداختی           |               | مبلغ معامله     |  |  |
| "مبلغ وارد شده"        |               | "مبلغ وارد شده" |  |  |
| وضعیت درخواست          |               | روش پرداخت      |  |  |
|                        |               | تاپ چينج        |  |  |
| خلق شده توسط           |               | وضعيت پرداخت    |  |  |
| کاربر                  | در حال انتظار |                 |  |  |
|                        |               | زمان ارسال      |  |  |
|                        | 2025-04       | -03 11:51:20    |  |  |
| حساب                   | c             | شناسه درخواس    |  |  |
| کيف پول                |               | хххххххх        |  |  |
| مبلغ پرداختی           |               | مبلغ معامله     |  |  |
| USD 1,000              |               | USD 1,000       |  |  |
|                        |               | 286 15          |  |  |

تاپ چينج ضعيت بداخت

**۹.** چنانچه در اعلان وضعیت درخواست عبارت "رد شد" نشان داده شد، عملیات واریز دیپازیت ناموفق بوده و هیچگونه وجهی از حساب TC PAY کسر نشده. میتوانید منوی "باز گشت" را انتخاب کرده و همه موارد را از ابتدا كنترل بفرماييد.

> اگر سوالی دارید؛ لطفا با تیم خدمات مشتریان <mark>تماس</mark> بگیرید.

ناييد شده 旲 گفتگو

- محنین تیم پشتیبانی از طریق ایمیل آدرس <u>support@rocobroker.com</u> همواره پاسخگو شما هستند.
- روکوبروکر را در اینستاگرام دنبال کنید!

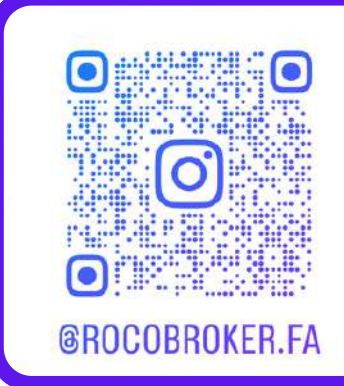

|                                             |                                                                                                    |                  | V                                                                                                    |
|---------------------------------------------|----------------------------------------------------------------------------------------------------|------------------|----------------------------------------------------------------------------------------------------|
|                                             |                                                                                                    |                  |                                                                                                    |
|                                             | < بازگشت >                                                                                                    |                  | <b><i>⊙</i>TC</b> Pay                                                                                                    |
| پلتف<br>صف<br>چنان<br>ثانیه<br>به ع<br>خواه | واریز انتقال برداشت از حساب<br>شناسه درخواست محساب<br>شناسه درخواست کیف پول<br>مبلغ معامله کیف پول<br>مبلغ معامله مبلغ پرداختی<br>مبلغ معامله مبلغ پرداختی<br>مبلغ وارد شده م<br>مبلغ وارد شده م<br>مبلغ وارد شده م<br>مبلغ معامله محساب<br>مبلغ وارد شده محساب<br>مبلغ معامله محساب<br>مبلغ معامله محساب<br>مبلغ معامله محساب<br>مبلغ معامله محساب<br>مبلغ معامله محساب<br>مبلغ معامله محساب<br>مرحال انتظار<br>مرحال انتظار<br>مرحال انتظار<br>مرحال انتظار<br>مرحال انتظار |                  | Acquirer Information     Terminal Name   RocoBroker   Terminal Number   XXXXX   Terminal Address   rocobroker.com   Invoice Number   XXXXXXXXXXXXXXXXXXXXXXXXXXXXXXXXXXXX |
| ديپا،<br>وارير<br>- حر                      | شناسه درخواست حساب<br>بناسه درخواست کیف پول<br>براغ معامله مبلغ پرداختی<br>USD 1,000 USD 1,000<br>روش پرداخت وضعیت درخیا<br>تاپ چینج تایید شده                                                                                                    |                  | Deposit Amount<br>*مبلغ وارد شده<br>Login Time: 09:00<br>Username                                                                                                    |
| وارد پل <sup>ا</sup><br>۲۹۷ C               | ۷ بدینترتیب مطابق تصویر و<br>userna و password حساب ∕                                                                                                    | ime              | Password                                                                                                    |
| د تا پای                                    | * نکته مُهم: توجه داشته باشید                                                                                                    |                  | Login<br>Cancel                                                                                                    |
| ایی آنلاب                                   | در کلیه مراحل در صورت نیاز به راهنم 🗸                                                                                                    | $\sum_{i=1}^{i}$ |                                                                                                    |

## راهنمای **واریز ریالی (تاپ چنج)**